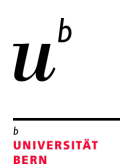

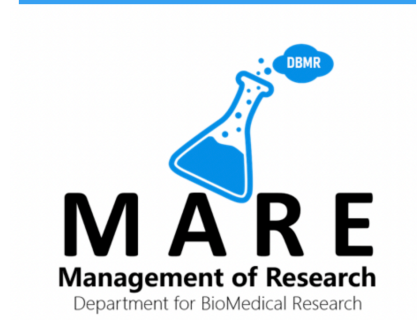

# Quick Guide Module PMS

## **Core Facility Proteomics Mass Spectrometry**

https://www.dbmr-mare.ch/mare/

Support manfred.heller@unibe.ch, Head PMS sophie.lagache@unibe.ch, PMS Lab ilker.romann@unibe.ch, IT DBMR The MARE system has been introduced in order to provide core facilities with a digitalized system for the management of projects. Please note the following:

- Every user of the core facility, as well as their PI, must have registered once with the MARE system before submitting samples (section 1 and 2).
- PIs are specifically requested to report their PI status (section 2) in order to be listed as such and get permission to oversee all the user projects associated with them.
- Every user must register specifically with PMS (section 3).
- Each registered user can then create a PMS project (section 4): this involves stating a PI and giving a few details about your project; you will notice that we suggest meeting with you and your PI, as we believe this improves the likelihood of success of your experiment.
- Once the project is accepted by PMS, all the necessary information about the experiment can be entered, such as the type of samples submitted, their names, the samples taxonomy etc., and for UniBe or Inselspital users the corresponding REF number or cost center, respectively (section 5).
- Once your samples are processed, both user and PI will be informed, and the result files will be available in the user project space for the next 30 days.

## Workflow in a Nutshell

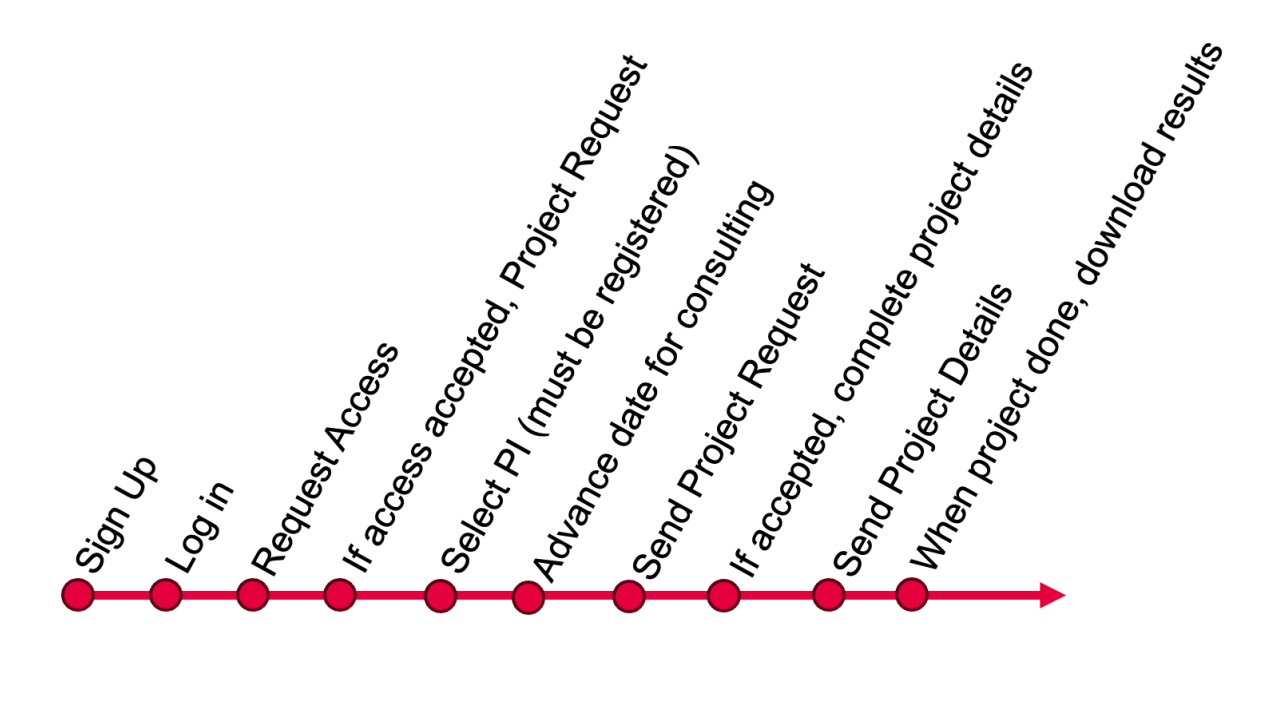

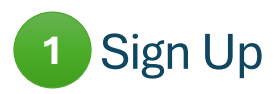

In the first step, each user must create a user account: Click «Sign Up». If you have already performed this step, click Sign In and jump to section 4.

| LU                         | ogin                         |
|----------------------------|------------------------------|
| Username                   |                              |
| Password                   |                              |
| 🗸 Sign In                  | Password forgotten           |
| Don't have an acc          | count yet? Sign Up!          |
| Sign<br>Firstna            | Up<br>me *                   |
| Charles                    |                              |
| Lastna                     | me *                         |
| Darwin                     |                              |
| E-Mail Address (University | , Hospital or Business) *    |
| charles.darwin@unibe.ch    |                              |
| Passwo                     | ord *                        |
|                            |                              |
| Repea                      | at *                         |
|                            |                              |
| I agree with terms of use  |                              |
| ✓ I'm not a robot          | reCAPTCHA<br>Privacy - Terms |
| Sign Up                    |                              |
| Already have an a          | ccount? Sign In!             |

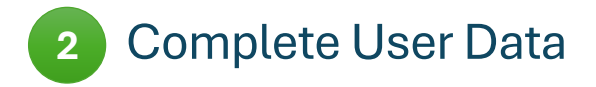

4

Please fill in all fields of your personal data.

| MARE                        |                                | Darwin Charles     |
|-----------------------------|--------------------------------|--------------------|
| DBMR Management<br>Software | 命                              | 은 Change user data |
|                             |                                | 🚨 Notifications    |
| 合 Home                      | A Welcome Darwin Charles       | A Change Password  |
| O Profile                   |                                | [→ Logout          |
|                             | PMS                            |                    |
|                             | Proteomics & Mass Spectrometry |                    |
|                             | Request Access                 |                    |

If the personal data is incomplete, access to the module in step 3 will not be granted.

| Personal In  | formation                      | Contact Detail     | s                                          |
|--------------|--------------------------------|--------------------|--------------------------------------------|
| Username *   | charles.darwin@unibe.ch        | E-Mail *           | charles.darwin@unibe.ch                    |
| Salutation * | Mr. ~                          | Phone              | +41 000 00 00                              |
| Title        | Prof. Dr. med., Dr. phil. nat. |                    |                                            |
| Lastname *   | Darwin                         |                    |                                            |
| Firstname *  | Charles                        |                    |                                            |
| Address      |                                | Affiliation/Con    | npany                                      |
| Street       | Murtenstrasse                  | University/Company | University of Bern                         |
| Number       | 28                             | Department         | Department for BioMedical Research         |
| Zip Code     | 3008                           | Institute/Group    | Proteomics Mass Spectrometry Core Facility |
| City         | Bern                           |                    |                                            |
| State        | BE                             |                    |                                            |
| Country      | Switzerland V                  |                    |                                            |
|              |                                |                    |                                            |
| Save         | < Back                         |                    |                                            |
|              |                                |                    |                                            |
|              |                                |                    |                                            |

immediately after registering, stating that you are a PI requesting PI permission. This is very important, as otherwise your lab members will not be able to capture projects. 3 Request Access

In order to use PMS services, you need to specifically request it:

| DBMR Management  | 命                                     | [→ |  |
|------------------|---------------------------------------|----|--|
| ☆ Home ◇ Profile | A Welcome Darwin Charles              |    |  |
|                  | PMS<br>Proteomics & Mass Spectrometry |    |  |
|                  | Request Access                        |    |  |
|                  |                                       |    |  |

## New request for access

|  | t projects | ear Mani<br>vould like to su<br>est, Charles | De<br>I w<br>Be | Message * |   |
|--|------------|----------------------------------------------|-----------------|-----------|---|
|  |            |                                              | < Back          | Send      | 7 |
|  |            |                                              |                 |           | 6 |

PMS is informed and activates access.

| PMS                            | PMS                            |
|--------------------------------|--------------------------------|
| Proteomics & Mass Spectrometry | Proteomics & Mass Spectrometry |
| Request Pending                | Projects                       |

Steps 1 to 3 are performed only once.

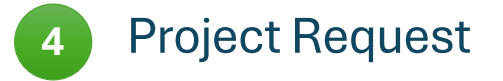

#### Select Project Request in the menu:

| 合 Home           | ి Welcome Charles Darwin       |
|------------------|--------------------------------|
| A Profile        |                                |
| ee PMS ^         |                                |
| Project Requests | PMS                            |
| 4                | Proteomics & Mass Spectrometry |
|                  | Projects                       |

## Create a new project application.

| 🗅 Project Requests |           |                       |
|--------------------|-----------|-----------------------|
| 0 Project Requests |           | New project request + |
| Request Date 1     | Status ↑↓ |                       |
|                    |           |                       |

Please select the responsible PI from the list. The PI must already be registered in the system and requires special authorization (steps 1 and 2).

## New project request

| Basedata Co           | sulting Overview                                    |                 |
|-----------------------|-----------------------------------------------------|-----------------|
| Principle Investigate | r / Group                                           |                 |
| Please give us a sho  | t description Please enter only a short description | of the project. |
|                       |                                                     |                 |

## Please specify 3 possible dates for a consultation.

Tip: Copying and pasting from the first appointment is helpful.

## New project request

| Basedata        | Consulting        | Overview                         |          |
|-----------------|-------------------|----------------------------------|----------|
| Please choose 3 | dates/times for a | neeting:                         |          |
| First meeting o | date/time *       | 15.07.2024 09:00                 | Ċ        |
| Second meeti    | ng date/time *    | 16.07.2024 10:00                 | Ċ        |
| Third meeting   | ;date/time *      | 17.07.2024 11:00                 | <b>*</b> |
| Please choose   | an option *       | Online (Teams, Zoom, Slack etc.) | ~        |
| ← Back          |                   |                                  | Next →   |
|                 |                   |                                  |          |
|                 |                   |                                  |          |

# New project request

| Basedata                 | Consulting | Overview        |
|--------------------------|------------|-----------------|
| Basedata                 | )          |                 |
| Principle Investigator / |            | Albert Einstein |

| Group Leader           |                                                       |
|------------------------|-------------------------------------------------------|
| Customer Name          | Darwin Charles                                        |
| Customer Email Address | charles.darwin@unibe.ch                               |
| Customer Phone         | +41 000 00 00                                         |
| Project description    | Please enter only a short description of the project. |

# Consulting

| First meeting date/time  | 15.07.2024 09.00                 |
|--------------------------|----------------------------------|
| Second meeting date/time | 16.07.2024 10.00                 |
| Third meeting date/time  | 17.07.2024 11.00                 |
| Meeting type             | Online (Teams, Zoom, Slack etc.) |
|                          |                                  |

Send

## Project Requests

| 1 Project Requests  |              | × + |  |
|---------------------|--------------|-----|--|
| Request Date 1ें≓   | Status ↑↓    |     |  |
| 10.07.2024 16:37:18 | Request Sent |     |  |

You will be contacted by PMS for a consultation.

## Project Requests

| 1 Project Requests  |                    | <b>B</b> +         |  |
|---------------------|--------------------|--------------------|--|
| Request Date 1      | Status ↑↓          |                    |  |
| 10.07.2024 16:37:18 | Consulting Pending | $\boxed{\bigcirc}$ |  |

After the consultation, a project is generated.

## Project Requests

| 1 Project Requests  |                  | B + |
|---------------------|------------------|-----|
| Request Date 17     | Status ↑↓        |     |
| 10.07.2024 16:37:18 | Request Accepted |     |

Once all the above is completed, you will see it as "accepted" under PMS-Project Requests.

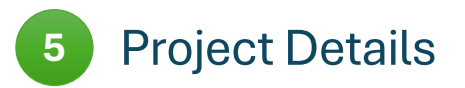

Now click on Home, then Projects under PMS. You should see your created project:

| Project over     | view       |                 |             |  |
|------------------|------------|-----------------|-------------|--|
| 0 / 1 Project    |            |                 |             |  |
| Project Id 1े₹ 3 | UNI REF 17 | PI/PL ↑₹ 2      | Status ↑₹ 🕚 |  |
|                  |            |                 |             |  |
| 20240710_12      |            | Einstein Albert | Created     |  |

Note the Project id that has been automatically generated: it will be useful for reference in future communications.

You are first in the "Basedata" widget. Fill in everything, then click next:

#### $\equiv$ Project Details

| Affiliate *                                                                 | University of Bern                            |  |  |  |  |
|-----------------------------------------------------------------------------|-----------------------------------------------|--|--|--|--|
| Project Category *                                                          | Customer Project                              |  |  |  |  |
| Uni REF Number                                                              | Important! Enter correct REF number!          |  |  |  |  |
| Type of request analysis Protein identification, short gradient, per sample |                                               |  |  |  |  |
| Protein identification with PTM analysis, per sample                        |                                               |  |  |  |  |
|                                                                             | Comparative proteomics, shot gun, per sample  |  |  |  |  |
|                                                                             | Comparative proteomics, in gel, per gel bande |  |  |  |  |
| MW determination (Infusion or LCMS) / intact mass determination             |                                               |  |  |  |  |
| Deschaproteomics with phosphopentide enrichment                             |                                               |  |  |  |  |

Note:

If affiliate is University of Bern

- Select University of Bern
- Important! Enter correct REF number!

If affiliate is Inselspital

- Select University Hospital Inselspital
- Important! Enter correct Cost Center number!

#### • Enter Insel Advisor

## $\equiv$ Project Details

| Basedata Samples Sar                                            | nple Groups Result files Overview                    |  |  |
|-----------------------------------------------------------------|------------------------------------------------------|--|--|
| Affiliate *                                                     | University Hospital Berne - Inselspital              |  |  |
| Project Category *                                              | Customer Project                                     |  |  |
| Cost center                                                     | Important! Enter correct Cost Center number!         |  |  |
| Insel advisor                                                   | firstname.name@insel.ch                              |  |  |
| Type of request analysis                                        | Protein identification, short gradient, per sample   |  |  |
|                                                                 | Protein identification with PTM analysis, per sample |  |  |
|                                                                 | Comparative proteomics, shot gun, per sample         |  |  |
|                                                                 | Comparative proteomics, in gel, per gel bande        |  |  |
| MW determination (Infusion or LCMS) / intact mass determination |                                                      |  |  |
|                                                                 | Phosphoproteomics with phosphopentide enrichment     |  |  |
|                                                                 | Next →                                               |  |  |

Fill in next details about the samples you will submit:

| Basedata      | Samples     | Sample Groups  | Result files | Overview                    |     |
|---------------|-------------|----------------|--------------|-----------------------------|-----|
|               |             |                |              |                             |     |
| 🧹 Gel band    | S           |                |              | Pull-down on beads          |     |
| Membrar       | ie pieces   |                |              | Cell Lysate pellet          |     |
| In solutio    | n           |                |              | Other                       |     |
|               |             |                |              |                             |     |
| Taxonomy *    |             | Taxonomy       |              |                             |     |
|               |             |                |              |                             |     |
| Sample descri | ption       | Sample descri  | ption        |                             |     |
|               |             |                |              |                             |     |
| Processing Re | quest       | Optional infor | mations      |                             |     |
|               | 4           | optionation    |              |                             |     |
|               |             |                |              |                             |     |
|               |             |                |              |                             | _   |
| ← Back        |             |                |              |                             | Ne  |
| ease not      | e that it i | s essential fo | r us to kno  | w the taxonomy or the organ | ism |

## ≡ Project Details

Please note that it is essential for us to know the taxonomy or the organism corresponding to your samples; examples are Human, Mouse, Rat, Toxoplasma gondii (strain ATCC 50611 / Me49), etc. We will use this information to find the appropriate protein database which we will use to search your samples. You must tell us in the next widget ("Sample Groups") the names of the samples as they appear on your vial labels. In order to facilitate the listing of samples, we ask you first how many conditions ("Number of Experiment Groups") you have. Ex: if you have 3 replicates of 2 different conditions, put 2 here. If you have 4 different samples, put 4 here. The replicates will be given automatic names which you can change. See below an example if you have 3 control samples called CTRL\_1, CTRL\_2, CTRL\_3, and 4 treated samples called Treat\_1, Treat\_2, Treat\_3, and Treat\_D.

The number of conditions is 2, so enter 2 and click update:

#### $\equiv$ Project Details

| Basedata Samples               | Sample Groups | Result files | Overview |
|--------------------------------|---------------|--------------|----------|
| Number of Experiment<br>Groups | 2 Update      |              |          |
| ← Back                         |               |              | Next →   |

The number of replicates is 3 and 4; click update and modify each sample name individually as needed:

| ≔ Project Detai          | ls              |                  |          |                    |                                 |
|--------------------------|-----------------|------------------|----------|--------------------|---------------------------------|
| Basedata Sample          | s Sample Groups | Result files Ove | rview    |                    |                                 |
| Number of Experiment Gro | pups 2 Upd      | ate              |          |                    |                                 |
| Group Name               | CTRL            | # of replicas    | 3 Update |                    |                                 |
| Replicate/Sample<br>Name | 1               | Protein Amount   |          | Buffer Composition | Number of<br>Fractions/Sample * |
| Replicate/Sample<br>Name | 2               | Protein Amount   |          | Buffer Composition | Number of<br>Fractions/Sample * |
| Replicate/Sample<br>Name | 3               | Protein Amount   |          | Buffer Composition | Number of<br>Fractions/Sample * |
| Group Name               | Treat           | # of replicas    | 4 Update |                    |                                 |
| Replicate/Sample<br>Name | 1               | Protein Amount   |          | Buffer Composition | Number of<br>Fractions/Sample * |
| Replicate/Sample<br>Name | 2               | Protein Amount   |          | Buffer Composition | Number of<br>Fractions/Sample * |
| Replicate/Sample<br>Name | 3               | Protein Amount   |          | Buffer Composition | Number of<br>Fractions/Sample * |
| Replicate/Sample<br>Name | D               | Protein Amount   |          | Buffer Composition | Number of<br>Fractions/Sample * |
| ← Back                   |                 |                  |          |                    | Next $ ightarrow$               |

If the buffer composition or protein amount is known and relevant, fill in the fields.

Important: press Next to register your input.

## The next widget is ""Result files".

## $\equiv$ Project Details

 $\equiv$  Project Details

| Basedata Samples Sa | ample Groups Result file | os Overview    |                |         |
|---------------------|--------------------------|----------------|----------------|---------|
| Document Name ↑↓    | Document Size ↑↓         | Upload Date ↑↓ | Expired Date 1 |         |
| No records found.   |                          |                |                |         |
| ← Back              |                          |                |                | Next -> |
|                     |                          |                |                |         |

After completion of the project, you can download the results here, within 30 days.

| Basedata       | Samples      | Sample Groups     | Result files         | Overview           |
|----------------|--------------|-------------------|----------------------|--------------------|
| Basedata       |              |                   |                      |                    |
| PI/GL          |              | Albert Einstein   |                      |                    |
| Customer nam   | e            | Charles Darwin    |                      |                    |
| Customer Ema   | il           | charles.darwin@   | @unibe.ch            |                    |
| Customer Pho   | ne           | +41 000 00 00     |                      |                    |
| Id             |              | 20240710_12       |                      |                    |
| Affiliate      |              | University Hosp   | ital Berne - Inselsp | spital             |
| Uni REF Numb   | er           |                   |                      |                    |
| Company Orde   | ering Number |                   |                      |                    |
| Funding        |              |                   |                      |                    |
| Project Catego | ry           | Customer Proje    | ct                   |                    |
| Type of reques | t analysis   |                   |                      |                    |
| Samples        |              |                   |                      |                    |
| Gel bands      | 5            |                   |                      | Pull-down on beads |
| Membran        | e pieces     |                   |                      | Cell Lysate pellet |
| In solutio     | n            |                   |                      | Other              |
| Taxonomy       |              | Taxonomy          |                      |                    |
| Sample descri  | ption        | Sample descript   | tion                 |                    |
| Processing Rec | quest        | Optional inform   | ations               |                    |
| Sample Grou    | ps           |                   |                      |                    |
| 20240710_12_   | Gr 1_R 1_1   |                   |                      |                    |
| 20240710_12_   | Gr 2_R 1_1   |                   |                      |                    |
| I agree to     | the Tern     | ns and Conditions |                      |                    |
| ← Back         |              |                   |                      | 🔊 Send             |
|                |              |                   |                      |                    |

**Important**: Your input won't be saved until you press the "Send" button. So don't forget that you need to click to the last widget and press "Send" in order to save your input or changes.

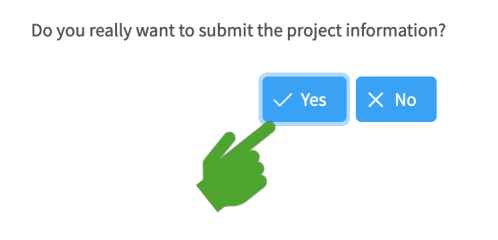

Done.

## For easy navigation, use the arrow keys on the keyboard.

|                                                                                                    | F16 | F17 | F18 | F19 |
|----------------------------------------------------------------------------------------------------|-----|-----|-----|-----|
| $ \begin{array}{c} \circ & + \\ \$ & 1 \\ \end{array} \begin{array}{c} 2 \\ \end{array} \begin{array}{c} 3 \\ \# \\ \end{array} \begin{array}{c} \varphi \\ 4 \\ \end{array} \begin{array}{c} \varphi \\ 5 \\ \end{array} \begin{array}{c} \varphi \\ 6 \\ \end{array} \begin{array}{c} \gamma \\ 8 \\ \end{array} \begin{array}{c} ( & ) \\ 9 \\ \end{array} \begin{array}{c} = \\ 0 \\ \end{array} \begin{array}{c} \gamma \\ \land \end{array} \begin{array}{c} 2 \\ \end{array} \begin{array}{c} 2 \\ \end{array} \begin{array}{c} 0 \\ \end{array} \begin{array}{c} \pi \\ \uparrow \end{array} \begin{array}{c} \uparrow \\ \uparrow \end{array} \begin{array}{c} \uparrow \\ \uparrow \end{array} \begin{array}{c} \uparrow \\ \end{array} $                                                                                                    | ×   | =   | /   | *   |
|                                                                                                    | 7   | 8   | 9   | _   |
| A S D F G H J K L é ō à ā £                                                                                                    | 4   | 5   | 6   | +   |
| Image: A state of the state of the state | 1   | 2   | 3   |     |
| Control     32       command     24       command     control                                                                                                    | 0   |     | ,   | ~   |
| <b>† †</b>                                                                                                    |     |     |     |     |